### ПОДСИСТЕМА «ПЛАНИРОВАНИЕ ПРОИЗВОДСТВА»

### Инструкция по установке сервиса под управлением OC Linux

Листов 12

| Инв. № подл. | Подп. и дата | Взам. инв. № | Инв. № дубл. | Подп. и дата |
|--------------|--------------|--------------|--------------|--------------|
|              |              |              |              |              |

2023

# СОДЕРЖАНИЕ

| 1.   | Минимальная конфигурация сервера                                        | 3 |
|------|-------------------------------------------------------------------------|---|
| 2.   | Установка операционной системы                                          | 4 |
| 3.   | Установка web-server apache2                                            | 5 |
| 4.   | Установка postgresql из репозиториев                                    | 6 |
| 5.   | Установка пакета SDK для .NET или среды выполнения .NET в Ubuntu 20.04. | 7 |
| 5.1. | Установка пакета SDK                                                    | 7 |
| 5.2. | Установка среды выполнения                                              | 7 |
| 5.3. | Зависимости                                                             | 8 |
| 6.   | Запуск приложений                                                       | 9 |
| 7.   | Настройка reverse proxy1                                                | 0 |

# 1. МИНИМАЛЬНАЯ КОНФИГУРАЦИЯ СЕРВЕРА

Минимальная конфигурация сервера представлена на таблице 1.

Таблица 1 – Минимальная конфигурация сервера

| Процессор                        | 16 ядер, не менее 2,4 ггц |  |  |
|----------------------------------|---------------------------|--|--|
| Оперативная память               | Не менее 16 GB            |  |  |
| Жесткий диск                     | 400GB                     |  |  |
| Пропускная способность интернет- | 100 M/6ut                 |  |  |
| канала                           | 100 W/001                 |  |  |

Рекомендованной операционной системой для всех вышеперечисленных дополнительных сервисов является Ubuntu-Server-20.04 LTS.

Скачать операционную систему можно по ссылке с официального сайта Ubuntu https://ubuntu.com/download/server

Установка производится стандартным способом.

### 3. YCTAHOBKA WEB-SERVER APACHE2

Конфигурационные файлы находятся по пути /etc/apache2/conf-enabled/.

Откройте терминал и выполните следующие команды:

Bash

Apt install apache2

### 4. УСТАНОВКА POSTGRESQL ИЗ РЕПОЗИТОРИЕВ

Откройте терминал и выполните следующие команды:

Bash

sudo sh -c 'echo "deb http://apt.postgresql.org/pub/repos/apt\$(lsb\_realese -cs)-pgdg main" > /etc/apt/sources.list.d.pgdg.list'

apt update

 $wget-quet-O-https://www.postgresql.org/media/keys/ACCC4CF8.asc \mid sudo \ aptkey \ add-$ 

apt update

apt –y install postgresql

## 5. УСТАНОВКА ПАКЕТА SDK ДЛЯ .NET ИЛИ СРЕДЫ ВЫПОЛНЕНИЯ .NET B UBUNTU 20.04

Для установки версии с помощью АРТ потребуется выполнить несколько команд. Перед установкой .NET выполните приведенные ниже команды, чтобы добавить ключ подписывания пакета Майкрософт в список доверенных ключей и добавить репозиторий пакетов.

Откройте терминал и выполните следующие команды:

Bash

wget https://packages.microsoft.com/config/ubuntu/20.04/packages-microsoftprod.deb -O packages-microsoft-prod.deb

sudo dpkg -i packages-microsoft-prod.deb

rm packages-microsoft-prod.deb

#### 5.1. Установка пакета SDK

Пакет SDK для .NET позволяет разрабатывать приложения с помощью .NET. При установке пакета SDK для .NET не нужно устанавливать соответствующую среду выполнения. Для того, чтобы установить пакет SDK для .NET, выполните следующие команды.

Bash sudo apt-get update && \ sudo apt-get install -y dotnet-sdk-8.0

#### 5.2. Установка среды выполнения

Среда выполнения ASP.NET Core позволяет запускать приложения, созданные с помощью версии .NET без поддержки среды выполнения. Приведенные ниже команды позволяют установить среду выполнения ASP.NET Core, которая больше всего совместима с .NET. В терминале выполните следующие команды:

Bash

sudo apt-get update &&  $\$ 

sudo apt-get install -y aspnetcore-runtime-8.0

В качестве альтернативы среде выполнения ASP.NET Core вы можете установить среду выполнения .NET без поддержки ASP.NET Core. Для этого в приведенной выше команде замените aspnetcore-runtime-8.0 на dotnet-runtime-8.0.

Bash

sudo apt-get install -y dotnet-runtime-8.0

### 5.3. Зависимости

Также потребуется установить следующие библиотеки:

- libc6
- libgcc1
- libgssapi-krb5-2
- libicu66
- libssl1.1
- libstdc++6
- zlib1g
- libgdiplus

Зависимости можно установить с помощью apt install команды. В следующем фрагменте кода показано, как установить библиотеку zlib1g :

Bash

sudo apt install zlib1g

#### 6. ЗАПУСК ПРИЛОЖЕНИЙ

Система состоит из трех приложений:

- 1. CalendarScheduling
- 2. OperationalAccounting
- 3. Production

Запускать их необходимо в приведенном выше порядке. Каждое приложение при первом запуске создает одноименную базу данных на сервере PostgreSQL, развернутом на том же сервере и использующим порт :5432.

Выполните команду dotnet publish в среде разработки, чтобы упаковать приложение в каталог (например, bin/Release/{TARGET FRAMEWORK MONIKER}/publish, где заполнитель {TARGET FRAMEWORK MONIKER} является моникером целевой платформы или TFM), который может выполняться на сервере.

Скопируйте приложение ASP.NET Core на сервер с помощью инструмента, интегрированного в ваш рабочий процесс (например, SCP или SFTP). Обычно веб-приложения находятся в каталоге var (например, var/www/helloapp).

### 7. HACTPOЙKA REVERSE PROXY

Файлы конфигурации для Apache находятся в каталоге /etc/httpd/conf.d/. В Apache на Ubuntu все файлы конфигурации виртуального узла хранятся в /etc/apache2/sites-available. В алфавитном порядке обрабатываются все файлы с расширением .conf, а также файлы конфигурации модуля из папки /etc/httpd/conf.modules.d/, где содержатся файлы конфигурации, необходимые для загрузки модулей.

Создайте для приложения файл конфигурации с именем calendarscheduling.conf:

<VirtualHost \*:\*>

RequestHeader set "X-Forwarded-Proto" expr=% {REQUEST\_SCHEME}s </VirtualHost>

<VirtualHost \*:80>

ProxyPreserveHost On

ProxyPass / http://127.0.0.1:5000/

ProxyPassReverse / http://127.0.0.1:5000/

ErrorLog \${APACHE\_LOG\_DIR}/ calendarscheduling-error.log

CustomLog \${APACHE\_LOG\_DIR}/ calendarscheduling-access.log common </VirtualHost>

Примечание. Для версий Apache до версии 2.4.6 не требуются RequestHeader set конечные ѕверсии:

<VirtualHost \*:\*>

RequestHeader set "X-Forwarded-Proto" expr=% {REQUEST\_SCHEME}

</VirtualHost>

Дополнительные сведения см. в mod\_headers % {VARNAME} sмодуля Apache.

Ведение журнала можно настроить отдельно для каждого VirtualHost с помощью директив ErrorLog и CustomLog. Журналы ошибок сохраняются в расположение ErrorLog, а параметр CustomLog задает имя и формат для файла журнала. В нашем примере здесь фиксируются сведения о запросах. Для каждого запроса создается одна строка.

Сохраните файл и протестируйте конфигурацию. Если проверка выполнена успешно, ответ должен быть Syntax [OK].

Bash sudo apachectl configtest

Перезапустите Apache.

Bash sudo systemctl restart httpd sudo systemctl enable httpd

|      | Лист регистрации изменений |                 |           |                     |                                          |                    |                                                                    |         |      |
|------|----------------------------|-----------------|-----------|---------------------|------------------------------------------|--------------------|--------------------------------------------------------------------|---------|------|
|      |                            | Номера          | листов (с | траниц)             |                                          |                    |                                                                    |         |      |
| Изм. | изме-<br>ненных            | заме-<br>ненных | новых     | аннули-<br>рованных | Всего<br>листов<br>(страниц)<br>в докум. | Номер<br>документа | Входящий<br>номер<br>сопроводи-<br>тельного<br>документа и<br>дата | Подпись | Дата |
|      |                            |                 |           |                     |                                          |                    |                                                                    |         |      |
|      |                            |                 |           |                     |                                          |                    |                                                                    |         |      |
|      |                            |                 |           |                     |                                          |                    |                                                                    |         |      |
|      |                            |                 |           |                     |                                          |                    |                                                                    |         |      |
|      |                            |                 |           |                     |                                          |                    |                                                                    |         |      |
|      |                            |                 |           |                     |                                          |                    |                                                                    |         |      |
|      |                            |                 |           |                     |                                          |                    |                                                                    |         |      |
|      |                            |                 |           |                     |                                          |                    |                                                                    |         |      |
|      |                            |                 |           |                     |                                          |                    |                                                                    |         |      |
|      |                            |                 |           |                     |                                          |                    |                                                                    |         |      |
|      |                            |                 |           |                     |                                          |                    |                                                                    |         |      |
|      |                            |                 |           |                     |                                          |                    |                                                                    |         |      |
|      |                            |                 |           |                     |                                          |                    |                                                                    |         |      |
|      |                            |                 |           |                     |                                          |                    |                                                                    |         |      |
|      |                            |                 |           |                     |                                          |                    |                                                                    |         |      |
|      |                            |                 |           |                     |                                          |                    |                                                                    |         |      |
|      |                            |                 |           |                     |                                          |                    |                                                                    |         |      |
|      |                            |                 |           |                     |                                          |                    |                                                                    |         |      |
|      |                            |                 |           |                     |                                          |                    |                                                                    |         |      |
|      |                            |                 |           |                     |                                          |                    |                                                                    |         |      |
|      |                            |                 |           |                     |                                          |                    |                                                                    |         |      |